## **User Account Settings**

## How to update my email account in MTDVAT application?

In order to edit your personal details, follow the RoadMap below:

**Step 1.** Click on the **hamburger menu**, in the top right corner of your MTDVAT application.

Step 2. Choose View / Edit my Account.

Step 3. Then, update your email as follows: update Email -> Continue with E-mail Update -> Enter Your Account Email (Current), Your Account Email (New) & Re-type Your Account Email (New) -> continue -> Enter 4 digit passcode for confirmation -> Enter verification code -> Continue.

Finally, your e-mail will be updated.

Unique solution ID: #1166 Author: n/a Last update: 2023-11-13 07:56